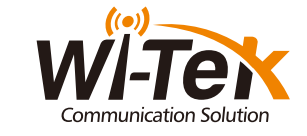

# Quick Installation Guide

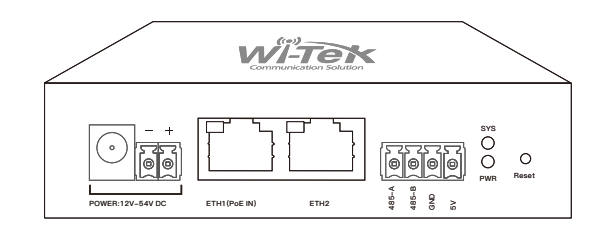

WI-IOT100 Cloud IOT Controller

www.wireless-tek.com

# 1. Package Contents

# 2. Hardware Introduction

• WI-IOT100

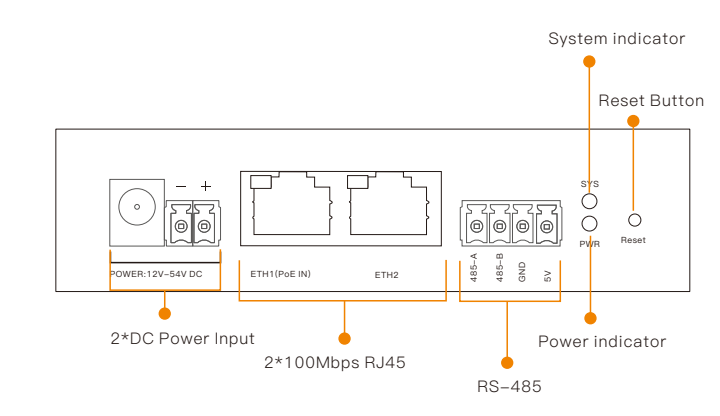

#### Note: The two DC power supplies cannot be connected at the same time.

| Reset | Short press 1~3 seconds: Reboot the device.<br>Long press over 5 seconds: Restore the factory default configuration. |
|-------|----------------------------------------------------------------------------------------------------|

### LED indicator

| LED Indicators | Status    | Description                                             |
|----------------|-----------|---------------------------------------------------------|
| DWD            | Steady on | The system power supply is normal.                      |
| PWR            | Off       | The system power supply is abnormal.                    |
|                | Blinking  | The system is running properly.                         |
| SYS            | Off       | The system software is not running.                     |
|                | Steady on | A link has been established on the interface.           |
| ETH1/ETH2      | Blinking  | Data is being transmitted or received on the interface. |
|                | Off       | No link is established on the interface.                |

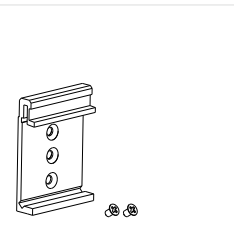

1 × DIN–Rail Accessories

1 × Quick Installation Guide

Installation Guide

WITEK

\_\_\_\_\_ .\_\_\_\_/

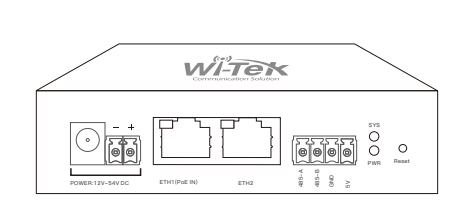

## 1 × Controller

| 3.Installation                                                        | 4. Application                                                                                                    | 5.Management                                                                                                    |
|-----------------------------------------------------------------------|----------------------------------------------------------------------------------------------------|----------------------------------------------------------------------------------------------------|
| • Fix the DIN-rail bracket to the backside of the device with screws. | Application                                                                                                    | <ul> <li>Connect the cloud IoT controller RS-485 to Solar power PoE switch RS-485 by two<br/>copper cables, and connect ETH1(PoE IN) to the switch PoE port by the Ethernet cable.</li> <li>Note: The cloud IoT controller's default mode is solar mode, there is no need to</li> </ul> |
|                                                                       |                                                                                                    | configure it in the WEB if it is used in the solar system scenarios, you can go to Step<br>3 and manage on the cloud.                                                                                                    |
| <ul> <li>Install the device to the DIN rail.</li> </ul>               | Solar Panel<br>Battery<br>Data<br>Wi-Tek Cloud<br>Wi-IOT110<br>RS-485<br>PoE<br>PoE                                                                                                    | Solar Poels Switch                                                                                                    |
| 00000000                                                              | WI-IOT100       IPC       AP         Cloud visualization of solar systems         Image: Cloud visualization of solar systems       Image: Cloud visualization of solar systems         Image: Cloud visualization of solar systems       Image: Cloud visualization of solar systems         Image: Cloud visualization of solar systems       Image: Cloud visualization of solar systems         Image: Cloud visualization of solar systems       Image: Cloud visualization of solar systems         Image: Cloud visualization of solar systems       Image: Cloud visualization of solar systems         Image: Cloud visualization of solar systems       Image: Cloud visualization of solar systems         Image: Cloud visualization of solar systems       Image: Cloud visualization of solar systems         Image: Cloud visualization of solar systems       Image: Cloud visualization of solar systems         Image: Cloud visualization of solar systems       Image: Cloud visualization of solar systems         Image: Cloud visualization of solar systems       Image: Cloud visualization of solar systems         Image: Cloud visualization of solar systems       Image: Cloud visualization of solar systems         Image: Cloud visualization of solar systems       Image: Cloud visualization of solar systems         Image: Cloud visualization of solar systems       Image: Cloud visualization of solar systems         Image: Cloud visualization of solar systems       Image: Clou |                                                                                                    |

60W BT Camera

WI-IOT100

 After the above steps are completed, connect the Ethernet cable and power on the device.

#### Cloud management

Make sure your controller is networked. Enter https://cloud2.wireless-tek.com in the browser and log in to the cloud, add a network, or select the existing network. Go to "Device > IoT", click < ADD DEVICE >, enter the cloud IoT controller's SN, and click < ADD >. Wait a moment, you can find it in the device list and view it in "Topology"

| dd IOT                                                              | SAVE X BACK                                         |
|---------------------------------------------------------------------|-----------------------------------------------------|
| ENTER SERIAL NUMBER                                                 | SCAN DEVICE                                         |
| Please enter the device serial number to bind a device to t binding | he current group, the device can be turned off when |
| Serial number                                                       | AP management                                       |
| Serial number length is 17.                                         | <ul> <li>Cloud management</li> </ul>                |
|                                                                     |                                                     |

The solar system status and power & battery capacity trendline are on the device detail page.

| Status                  | Solar System Address<br>1 | ¥    |
|-------------------------|---------------------------|------|
| Online<br>Solar System  | 83 % @Charging<br>Battery | 8    |
| 101 W<br>Charging Power | 17 W<br>Load              | 0    |
| Battery Voltage         | Battery Charging Curren   | t    |
| Battery Temperature     | Battery Discharging Cur   | rent |

#### Login to the management WEB

Connect your computer to the cloud IoT controller with an Ethernet cable, and check vour computer's IP address is on the same subnet as the controller.

Note: The controller's default fallback IP 192.168.1.88 is invalid if there is a DHCP server in the network. It will be reassigned to a new IP address by the DHCP server (such as a Router in the network). Please check the new IP address on the DHCP server and use it to log in to WEB, The default password is 12345678.

| V                                | VI-Tek         |           |  |
|----------------------------------|----------------|-----------|--|
| Please E                         | Inter Password |           |  |
| English                          |                | •         |  |
| if forget pa                     | Login          | el bullos |  |
| ill florgert pu<br>to residore d |                | et button |  |

| Username          |  |
|-------------------|--|
| Address           |  |
| Telephone No.     |  |
| Purchase Shop     |  |
| Purchase Address  |  |
| Product Model No. |  |
| Purchase Time     |  |
| Serial No.        |  |
| Dealer Signature  |  |

·If the product defects within three months after purchase, we will provide you a new product of the same model

·If the product defects within the three-year warranty period, we will provide the professional maintenance service.

•Proof of purchase and a complete product serial number are required to receive any services guaranteed as part of the limited warranty.

·Any other defects that are not caused by workmanship or product quality, such as natural disasters, water damage, extreme thermal or environmental conditions, sticker damaged, warranty card losing will disqualify the product from limited warranty.

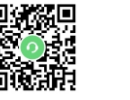

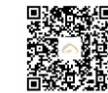

Technical Support

Company Website Cloud Management

Wireless-Tek Technology Limited

Address: Biaofan Technology Building 402, Bao'an street,

Baoan District,Shenzhen City, Guangdong, China

Website:www.wireless-tek.com

Tel:86-0755-32811290

Email:sales@wireless-tek.com

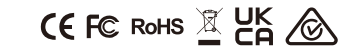

Technical Support:tech@wireless-tek.com